### Premissas:

- ✓ Utilizar o software UNM2000
- ✓ A OLT deve estar funcional e configurada no UNM2000.

### **DISPOSITIVOS E VERSÕES**

| Dispositivo                | Versão de Hardware            | Versão de Software |
|----------------------------|-------------------------------|--------------------|
|                            | GC8B - WKE2.200.012R1P        | RP1000             |
| OLT FiberHome - AN5516-04B | GCOB - WKE2.201.168S1B        | RP1000             |
|                            | <b>HSUB</b> - WKE2.201.341R1C | RP1000             |
| ONT WiFiber 121 AC         | 1.0                           | 210223             |

A versão utilizada do UNM2000 foi a V1.0R1 Build13.08.01.08.

### LIBERANDO A OLT FIBERHOME PARA TRABALHAR COM ONUS DA INTELBRAS

O procedimento descrito nesta seção explica como liberar o uso de ONUs de outros fabricantes na OLT FiberHome utilizando o firmware RP1000. Estes comandos devem ser executados individualmente em cada CARD. Espera-se que este procedimento funcione nos CARDS com hardware **S1B** e que não funcione nos **R1P** e **R2P**.

Para verificar qual a versão de hardware presente na OLT FiberHome deve-se acessar o terminal da OLT no modo privilegiado via Telnet ou serial e executar o comando **"show version"**. Na figura a seguir, com base nas versões de hardware, observa-se que nesta OLT, o desbloqueio não funcionará no CARD 1 e funcionará no CARD 2.

| Admin# | show v | version   |                 |         |
|--------|--------|-----------|-----------------|---------|
| system | device | e version | is:V104R000     |         |
| CARD   |        | NAME      | HARDVER         | SOFEVER |
| 1      |        | GC8B      | WKE2.200.012R1P | RP1000  |
| 2      |        | GCOB      | WKE2.201.168S1B | RP1000  |
| 3      |        |           |                 |         |
| 4      |        |           |                 |         |
| 5      |        |           |                 |         |
| 6      |        |           |                 |         |
| 7      |        |           |                 |         |
| 8      |        |           |                 |         |
| 9      |        | HSUB      | WKE2.201.341R1C | RP1000  |
| 10     |        |           |                 |         |

Para desbloquear o CARD 2 é necessário acessar o terminal de configuração deste CARD. Isto é feito executando os comandos **"cd service"** seguido do comando **"telnet slot 2**".

### Admin# cd service Admin\service# telnet slot 2

Uma vez dentro do terminal do CARD 2, deve-se executar comandos conforme a imagem a seguir.

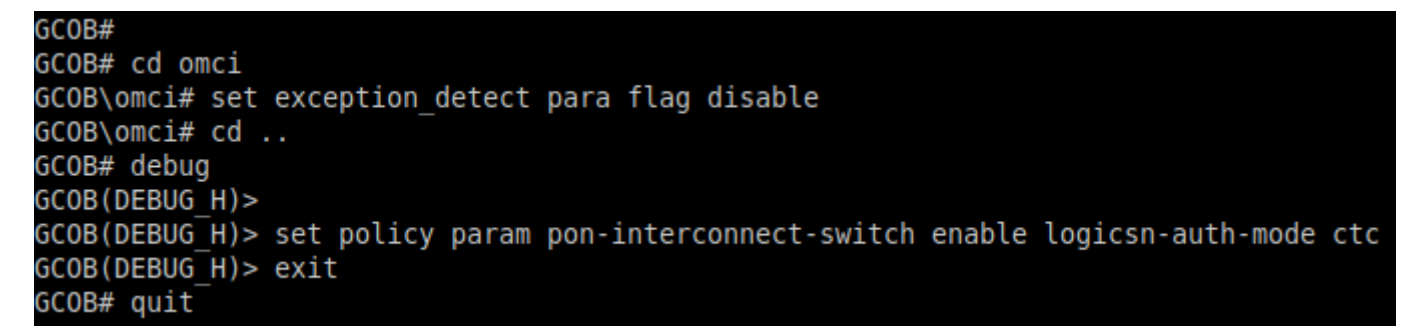

Feito isso, o CARD 2 permitirá o provisionamento das ONUs de outros fabricantes, entre eles da Intelbras. Estas configurações permanecerão ativas enquanto a OLT estiver ligada e precisarão ser refeitas sempre que houver uma reinicialização.

#### **CONFIGURAR AS PORTAS DE UPLINK**

#### ✓ Acessando o NE Manager

Para configurar as portas de *uplink* deve-se primeiramente abrir o **"NE manager"**. Para isto, na janela principal do **UNM2000**, deve-se clicar com o botão esquerdo do mouse sobre o nome de identificação da OLT, conforme a figura abaixo, e selecionar a opção **"Open NE Manager"**.

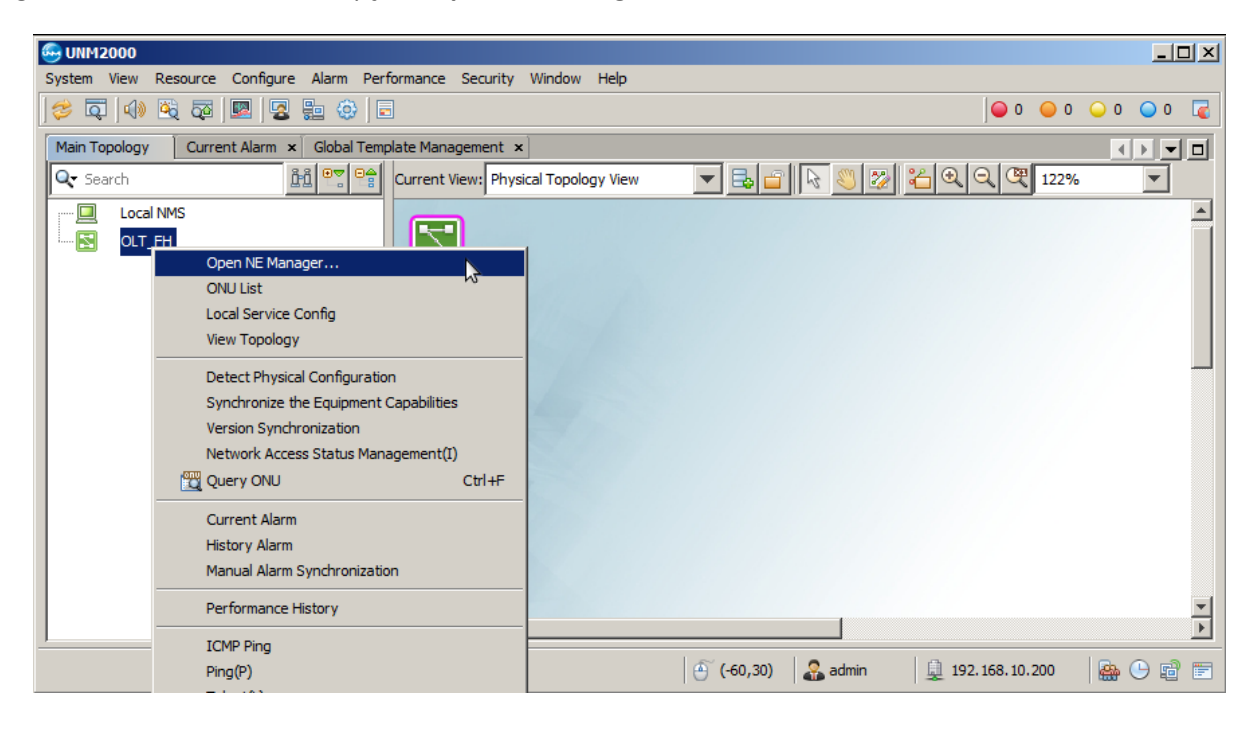

### Acessando as configurações da placa de gerência

No **"NE Manager"** deve-se clicar com o botão esquerdo do mouse na placa de gerência e selecionar a opção **"Card Service Config"**. Feito isso, uma aba será aberta onde será possível alterar as configurações da placa de gerência.

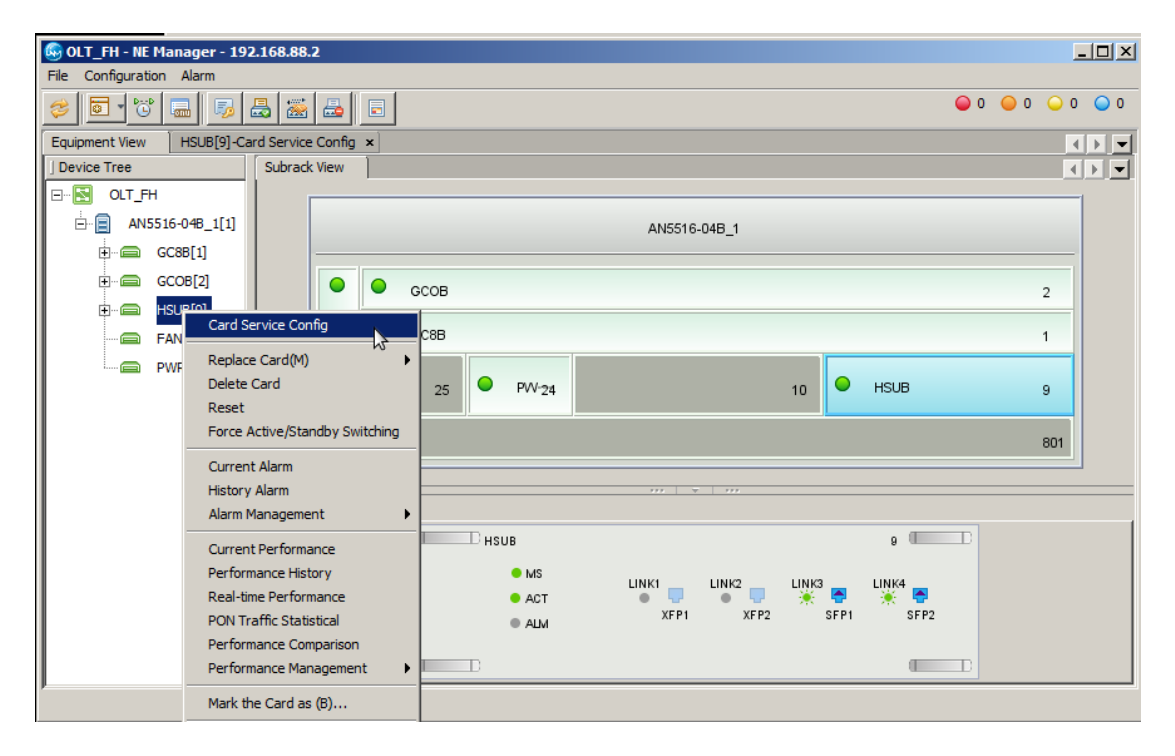

### ✓ Selecionando as portas de uplink

Para configurar as portas *uplink*, ainda no **"Card Service Config"** da placa de gerência, deve-se clicar em **"Basic Service"**, **"Common Configure"**, **"Port Configure"** e selecionar **"Uplink Port Properties"**. Neste exemplo, a porta *uplink* utilizada é a 9:SFP1, deste modo é necessário deixar ativo o *checkbox* **"Enable Config"**. Depois que tudo estiver configurado deve-se clicar em **"Create on Device"**.

| 🕼 OLT FH - NE Manager - 192.168.10.1         |     |            |                  |                |          |                    |                       |              |               |         |       |                      |                 |                     |              | _   <b> </b>   × |
|----------------------------------------------|-----|------------|------------------|----------------|----------|--------------------|-----------------------|--------------|---------------|---------|-------|----------------------|-----------------|---------------------|--------------|------------------|
| File Configuration Alarm                     |     |            |                  |                |          |                    |                       |              |               |         |       |                      |                 |                     |              |                  |
|                                              | -   |            |                  |                |          |                    |                       |              |               |         |       |                      |                 | (                   | 0 0 0        | 0 🔾 0            |
| Equipment View HSUB[9]-Card Service Config × | :   |            |                  |                |          |                    |                       |              |               |         |       |                      |                 |                     |              | $ \rightarrow  $ |
| ] Operational Tree                           | U   | Jplink Por | rt Properties ×  |                |          |                    |                       |              |               |         |       |                      |                 |                     | ļ            | 4 <b>)</b>       |
| ۹ 🗸                                          | 1   | 1          | 8 🗟              | B 🗟            |          | 1                  | 1 1 0                 |              |               |         |       |                      |                 | Q                   |              | -                |
| Basic Service                                | s   | Slot No.   | Uplink Port No.  | Port Type      | Create   | on Devic           | Auto Negotiation      | Speed Config | Duplex Config | Flow Co | ntrol | MAC Address Learning | Priority Enable | Port Priority Value | WAN/LAN Mode | Interfac         |
| 🕀 📷 Initialize                               | 9   |            | XFP1             | H_O_Port       | - T      |                    | Enable                | 10000Mbps    | Full-Deplux   |         |       | V                    |                 | 0                   | Lan Model    | SerDes           |
| VLAN Service                                 | 9   |            | XFP2             | H_O_Port       | ſ        |                    | Enable                | 10000Mbps    | Full-Deplux   |         |       | <b>V</b>             |                 | 0                   | Lan Model    | SerDes           |
| POTS Service                                 | 9   |            | SFP1             | G_O_Port       | [        | ~                  | Enable                | 10Mbps       | Full-Deplux   |         |       |                      |                 | 0                   | Lan Model    | SerDes           |
| Multicast Service                            | 9   |            | SFP2             | G_O_Port       | ſ        | ~                  | Enable                | 10Mbps       | Full-Deplux   |         |       | <b>V</b>             |                 | 0                   | Lan Model    | SerDes           |
| 🕀 📷 QoS Configure                            |     |            |                  |                |          |                    |                       |              |               |         |       |                      |                 |                     |              |                  |
| 🕀 📷 System Control 🥏                         | ┛╢┛ |            |                  |                |          |                    |                       |              |               |         |       |                      |                 |                     |              | •                |
| 🖨 📷 Common Configure                         |     | able 1, E  | ntry 3, selected | 1 of 4 entries | S        |                    |                       |              |               |         |       |                      |                 |                     |              |                  |
| I MAC                                        | 20  | 020-03-1   | 18 14:56:20 Send | the Comma      | nd:Read  | d from D<br>I Data | evice[Uplink Port Pro | operties]    |               |         |       |                      |                 |                     |              |                  |
| E - M License Function                       | 20  | 020-03-1   | 18 14:56:20 The  | command is s   | sent suc | cessfully          |                       |              |               |         |       |                      |                 |                     |              |                  |
| 🕀 🎬 Time Configure                           | 20  | 020-03-1   | l8 14:56:20 Read | d from Device  | e[Uplink | Port Pro           | perties]Executing     |              |               |         |       |                      |                 |                     |              |                  |
| Port Configure                               | 20  | 020-03-1   | 18 14:56:22 Exec | tuting the co  | mmand :  | successf           | ully.                 |              |               |         |       |                      |                 |                     |              |                  |
|                                              |     |            |                  |                |          |                    |                       |              |               |         |       |                      |                 |                     |              |                  |
| Profile Configure                            |     |            |                  |                |          |                    |                       |              |               |         |       |                      |                 |                     |              |                  |
|                                              |     |            |                  |                |          |                    |                       |              |               |         |       |                      |                 |                     |              |                  |
|                                              |     |            |                  |                |          |                    |                       |              |               |         |       |                      |                 |                     |              | ]                |

### CRIAR A VLAN DE SERVIÇO

Para criar uma VLAN de serviço, ainda dentro da "Card Service Config" da placa de gerência, na árvore de menus do lado esquerdo, deve-se ir em "Basic Service", "VLAN Service", "Local VLAN" e selecionar "Local End Service Outter VLAN". Então, deve-se clicar no botão "Add" para adicionar uma nova VLAN e clicar em "OK".

| 🚱 OLT_FH - NE Manager - 192.168.10.2                                                                                                    |                                                                                                    | <u> </u>                                                                                                    |
|----------------------------------------------------------------------------------------------------|----------------------------------------------------------------------------------------------------|----------------------------------------------------------------------------------------------------|
| File Configuration Alarm                                                                                                    |                                                                                                    |                                                                                                    |
| Image: Section of the section of the section of |                                                                                                    |                                                                                                    |
| Equipment View HSUB[9]-Card Service Config ×                                                                                                    |                                                                                                    | <br><br> |
| ] Operational Tree                                                                                                    | Local End Service Outter VLAN ×                                                                                                    |                                                                                                    |
| Q                                                                                                    |                                                                                                    | <b>_</b>                                                                                                    |
| Optmodule Para Information                                                                                                    | Service Name   Starting VLAN ID   Ending VLAN ID   Service Type                                                                          |                                                                                                    |
| 🖹 🔠 Basic Service                                                                                                    | Add                                                                                                    |                                                                                                    |
| 🕀 🎬 Initialize                                                                                                    |                                                                                                    |                                                                                                    |
| E W VLAN Service                                                                                                    |                                                                                                    |                                                                                                    |
| 🗄 🔐 🔐 Local VLAN                                                                                                    |                                                                                                    |                                                                                                    |
| Local End Service Outter VLAN                                                                                                    |                                                                                                    |                                                                                                    |
| Local End Service Inner VLAN                                                                                                    |                                                                                                    |                                                                                                    |
|                                                                                                    |                                                                                                    |                                                                                                    |
|                                                                                                    | Table 1, totally 0 entries.                                                                                                    |                                                                                                    |
| Add VLAN to Port                                                                                                    | 2020-03-11 15:58:03 Start Verifying Command Data                                                                                         |                                                                                                    |
| 🖉 Configure VLAN Ipv6 IP                                                                                                    | 2020-03-11 15:58:03 The command is sent successfully.                                                                                    |                                                                                                    |
| Bind Sub VLAN to Super VLAN                                                                                                    | 2020-03-11 15:58:03 Read from Database[Local End Service Outter VLAN]Executing<br>2020-03-11 15:58:03 Executing the command successfully |                                                                                                    |
| Manage VLAN                                                                                                    |                                                                                                    | -                                                                                                    |
| Multicast Unknown Flood                                                                                                    | Local End Service Outter VLAN Local End Service Inner VLAN                                                                               |                                                                                                    |

Deve ser atribuído um nome ao serviço e um número a VLAN que será configurada. Neste exemplo a VLAN foi configurada com valor 1000. Em seguida, as configurações devem ser escritas na OLT clicando no botão **"create on device"**.

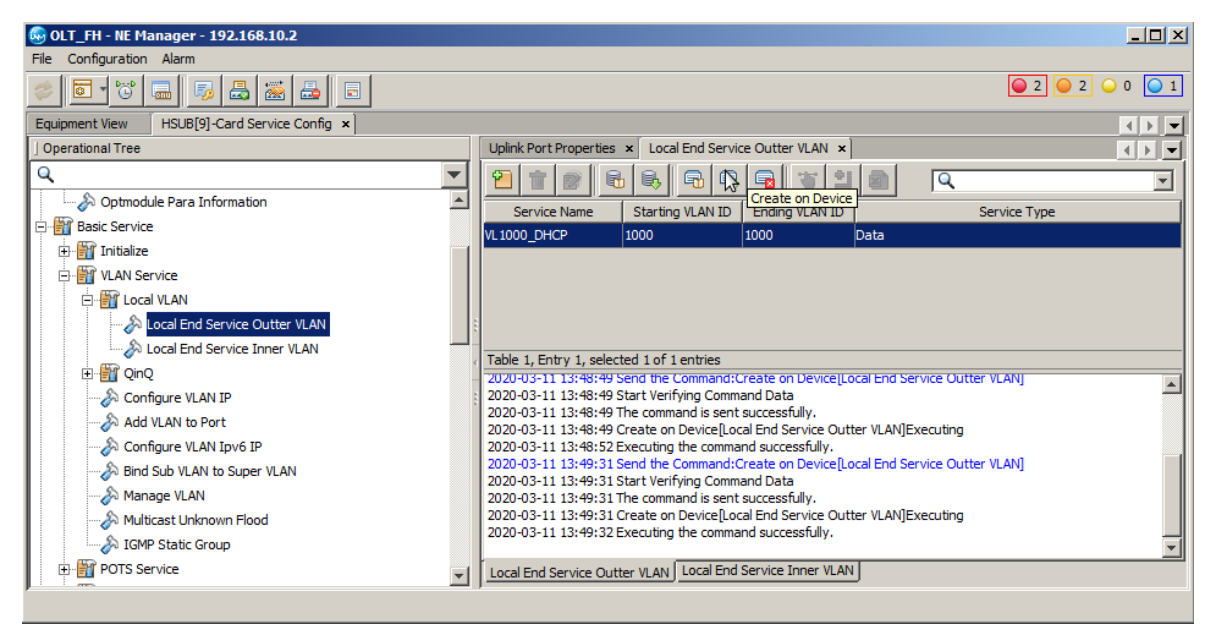

### ✓ Atribuir portas a VLAN de serviço

Depois de a VLAN de serviço ser criada é necessário configurar as interfaces por onde os pacotes desta VLAN de serviço trafegarão. Para isso é necessário ir em **"Basic Service"**, **"VLAN Service"** e clicar em **"Add VLAN to Port"**. Na aba que se abrirá haverá duas tabelas, a do lado esquerdo (tabela 1) são mostradas as VLANs e a do lado direito (tabela 2) são mostradas as interfaces configuradas na VLAN selecionada na tabela 1.

Para configurar uma nova VLAN é necessário inicialmente selecionar a tabela 1, clicar no botão **"add"** conforme a figura a seguir e pressionar **"OK"** na janela que se abrirá. Para selecionar a tabela 1 basta clicar no retângulo onde a tabela 1 está localizada. É possível checar qual das tabelas está selecionada de duas formas: 1- por meio de um discreto retângulo azul que contorna a tabela selecionada; e 2- por meio do texto localizado entre as tabelas e as mensagens de retorno dos comandos do UNM.

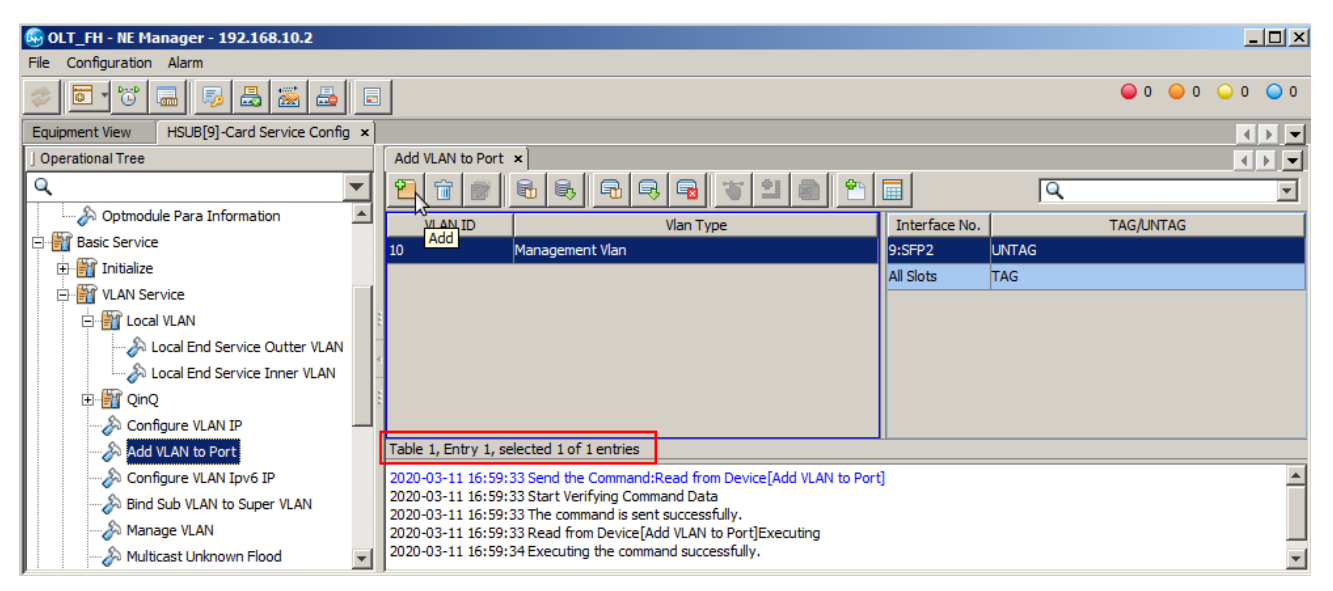

Depois de criada uma nova linha da tabela 1, basta configurar o VLAN ID com o número da VLAN configurada no passo anterior, neste caso a VLAN 1000. Feito isso, com a linha da VLAN 1000 selecionada, deve-se clicar na tabela 2 e depois clicar no botão **"Add"** conforme a figura a seguir.

| 🚱 OLT_FH - NE Manager - 192.168.10.2         |                       |                                                                               |                       |               |           | <u> </u> |
|----------------------------------------------|-----------------------|-------------------------------------------------------------------------------|-----------------------|---------------|-----------|----------|
| File Configuration Alarm                     |                       |                                                                               |                       |               |           |          |
| 🥏 💽 të 🔜 👼 🕹 📓                               | 3                     |                                                                               |                       |               | 🥥 0 🥥 0   | ○ 0 ○ 0  |
| Equipment View HSUB[9]-Card Service Config × |                       |                                                                               |                       |               |           | < > •    |
| ] Operational Tree                           | Add VLAN to Port      | ×                                                                             |                       |               |           |          |
| Q <b>v</b>                                   | <u> 1 8</u>           |                                                                               | 1                     |               | Q         | -        |
| Optmodule Para Information                   | Add ID                | Vlan Type                                                                     | 1                     | Interface No. | TAG/UNTAG |          |
| E Basic Service                              | 10                    | Management Vlan                                                               |                       |               |           |          |
| 🕀 🔐 Initialize                               | 1000                  | Common Vlan                                                                   |                       |               |           |          |
| VLAN Service                                 |                       |                                                                               |                       |               |           |          |
| 🖻 📲 Local VLAN                               | 1                     |                                                                               |                       |               |           |          |
|                                              | -                     |                                                                               |                       |               |           |          |
|                                              | <u></u>               |                                                                               |                       |               |           |          |
|                                              | :                     |                                                                               |                       |               |           |          |
| Configure VLAN IP                            | Table 2, totally 0 en | itries.                                                                       | I                     |               |           |          |
| Add VLAN to Port                             | 2020-03-11 16:59:3    | 33 Send the Command:Read from Devi                                            | ce[Add VI AN to Port] |               |           |          |
|                                              | 2020-03-11 16:59:3    | 33 Start Verifying Command Data                                               |                       |               |           |          |
| Bind Sub VI AN to Super VI AN                | 2020-03-11 16:59:3    | 33 The command is sent successfully.                                          | 1 <del></del>         |               |           |          |
|                                              | 2020-03-11 16:59:3    | 33 Read from Device[Add VLAN to Port<br>34 Executing the command successfull) | JExecuting            |               |           |          |
|                                              |                       | , excessing the community buccession,                                         | •                     |               |           |          |
| Multicast Unknown Flood                      |                       |                                                                               |                       |               |           |          |

A janela que se abrirá pergunta quantas linhas devem ser adicionadas. Neste caso, deve-se colocar "2" e clicar em "OK".

| Enter the number of rows to add. | ×      |
|----------------------------------|--------|
| Add Up to 128 Rows               |        |
| 2                                |        |
|                                  |        |
|                                  |        |
| L                                | Cancel |

As linhas que aparecerão na tabela 2 devem ser configuradas conforme a tabela a seguir. Nesta configuração está sendo informado a OLT que os pacotes desta VLAN devem trafegar com *tag* tanto através dos slots quanto através da interface SFP1. Depois de tudo configurado é necessário clicar no botão **"Create on Device"**.

| 🚱 OLT_FH - NE Manager - 192.168.10.2         |                                                                         |               |     |            | × |
|----------------------------------------------|-------------------------------------------------------------------------|---------------|-----|------------|---|
| File Configuration Alarm                     |                                                                         |               |     |            |   |
| 🥏 💽 🕲 🔜 🗊 😓 🐷 🛃 🗉                            |                                                                         |               |     | ●0 ●0 ●0 ● | 0 |
| Equipment View HSUB[9]-Card Service Config × |                                                                         |               |     | < ▶        |   |
| ] Operational Tree                           | Add VLAN to Port ×                                                      |               |     | 4 Þ        | - |
|                                              |                                                                         |               | Q   |            | - |
| Favorite                                     | VLAN ID Vian Type                                                       | Interface No. |     | TAG/UNTAG  |   |
|                                              | 10 Management Vlan                                                      | 9:SFP1        | TAG |            |   |
|                                              | 1000 Common Vlan                                                        | All Slots     | TAG |            |   |
| Save Configure to Flash                      |                                                                         |               |     |            |   |
|                                              |                                                                         |               |     |            |   |
|                                              |                                                                         |               |     |            |   |
| Optmodule Para Information                   |                                                                         |               |     |            |   |
| Basic Service                                |                                                                         |               |     |            |   |
| 🕀 📷 Initialize                               | Table 2, Entry 1, selected 1 of 2 entries                               |               |     |            |   |
| 🕂 🎬 VLAN Service                             | 2020-03-11 18:56:43 Executing the command successfully.                 |               |     |            |   |
| Local VLAN                                   | 2020-03-11 18:56:52 Send the Command:Create on Device[Add VLAN to Port] |               |     |            |   |
| Local End Service Outter VLAN                | 2020-03-11 18:56:52 The command is sent successfully.                   |               |     |            |   |
| Local End Service Inner VLAN                 | 2020-03-11 18:56:52 Create on Device[Add VLAN to Port]Executing         |               |     |            |   |
| THE OINO                                     | 2020-03-11 18:56:54 Executing the command successfully.                 |               |     |            | - |
|                                              | ļ                                                                       |               |     |            |   |

### CRIAR PERFIL DE MODELO DE SERVIÇO DAS ONTS

Este passo é necessário para as configurações que utilizam o provisionamento RG+VEIP. Para este tipo de provisionamento, caso não haja nenhum perfil de modelo de serviço criado no UNM2000, será necessário primeiro criar um. Para isso, deve-se ir ao menu, clicar em **"Configure"** e depois em **"Global Template Config"**.

| 😔 UNM2000                                      |                                                                                                    |                                   |
|------------------------------------------------|----------------------------------------------------------------------------------------------------|-----------------------------------|
| System View Resource                           | Configure Alarm Performance Security Window                                                                                                    | Help                              |
| 参 🗖 📣 💐 🔯                                      | Global Template Config Ctrl+G                                                                                                    |                                   |
| Main Topology<br>Search<br>Local NMS<br>OLT_FH | SNMP Parameter Template  NE Communication Route Management Network Access Status Management(I)  Signaling Tracing Configuration Synchronization(M) Pre-deploy ONUs Home Gateway MAC Range Config PON Config Transfer | View View                         |
|                                                |                                                                                                    |                                   |
|                                                | 🕘 (-66,22) 🛛 🤮 a                                                                                                    | admin 🚊 192. 168. 10. 200 🔛 😁 💼 📰 |

Na aba que se abrirá, os seguintes passos devem ser realizados:

- Na árvore de configurações do lado esquerdo, a deve-se ir em "AN5116-06B/AN5516-04/06", "Global Profile" e selecionar "Service Model Profile".
- 2. Clicar no botão "Add".
- 3. Clicar em "OK".

| 🚭 UNM2000                                           |                                                                         |                            |
|-----------------------------------------------------|-------------------------------------------------------------------------|----------------------------|
| System View Resource Configure Alarm Performance Se | ecurity Window Help                                                     |                            |
| 🗢 🗖   📣 💐 🔯   🔜   🧟 😫 🔅   🖻                         |                                                                         | 0 0 0 0 0 6                |
| Main Topology Global Template Management ×          |                                                                         |                            |
| 💇 🗣 🔍 🛛 🕺 🕹                                         | B/AN5516-04/06:Service Model Profile ×                                  | ] Binding NE Information X |
| N DeviceType                                        |                                                                         |                            |
| AN5116-06B/AN5516-04/06 Global Tem                  | plate ID Global Template Name Service Type CVLAN Mode Translation State |                            |
| Global Profile                                      |                                                                         |                            |
|                                                     |                                                                         |                            |
| ⊡ 📅 MSAN profile                                    |                                                                         |                            |
|                                                     |                                                                         |                            |
| PVC Profile                                         | number of rows to add.                                                  |                            |
|                                                     | 200 Dawa                                                                | -                          |
|                                                     | 200 Rows                                                                | F                          |
| VDSL Service Profile                                | 1                                                                       |                            |
| VDSL Extra Function Profile                         |                                                                         | :                          |
|                                                     | 3 vice_model_p                                                          |                            |
| DNU Data Port Profile                               | OK Cancel                                                               |                            |
| ONU Port Speed Limit Profile                        | ₩ <u>₩</u>                                                              |                            |
|                                                     |                                                                         |                            |
|                                                     |                                                                         |                            |
|                                                     |                                                                         |                            |
| Softswitch Parameters Profile                       |                                                                         |                            |
|                                                     |                                                                         |                            |
|                                                     | admin 🚊 192                                                             | 2.168.10.200               |

Deve-se escolher um nome para o "Global template Name" e configurar conforme a figura abaixo. Então, deve-se clicar no botão "Save to Database", e clicar em OK na janela que se abrirá.

| 🚭 UNM2000                           |                                                                                              |                            |
|-------------------------------------|----------------------------------------------------------------------------------------------|----------------------------|
| System View Resource Configure Alar | m Performance Security Window Help                                                           |                            |
| 🤣 📮   📣 🔌 👼   💌   🗟 🞥               | ۵                                                                                            | ●0 0 0 0 0 📿               |
| Main Topology Global Template Manag | ement x                                                                                      |                            |
| 👳 😋 Q                               | AN5116-06B/AN5516-04/06:Service Model Profile ×                                              | ] Binding NE Information X |
|                                     |                                                                                              |                            |
| AN5116-068/AN5516-04/06             | Global Template ID Global Template Name Service Type CVLAN Mode Translation State QinQ State |                            |
| Global Profile                      | Intelbras_Router unicast transparent                                                         |                            |
|                                     |                                                                                              |                            |
| 🛱 🔤 MSAN profile                    |                                                                                              |                            |
|                                     |                                                                                              |                            |
|                                     |                                                                                              | 1                          |
|                                     |                                                                                              |                            |
|                                     |                                                                                              |                            |
|                                     | Table 1, Entry 1, selected 1 of 1 entries                                                    | 1                          |
| VDSL Extra Function                 |                                                                                              |                            |
| 📴 Packets Rate Control Pro          |                                                                                              |                            |
| 🖻 📅 ONU Data Port Profile           |                                                                                              |                            |
|                                     |                                                                                              |                            |
|                                     |                                                                                              |                            |
|                                     |                                                                                              |                            |
|                                     |                                                                                              |                            |
|                                     |                                                                                              |                            |
|                                     | 🔒 admin                                                                                      | 192.168.10.200             |

Em seguida deve-se clicar no botão "Save to System".

| <b>A</b> 1000 A 2000                                                                                                    |                                                                                                    |                                    |
|----------------------------------------------------------------------------------------------------|----------------------------------------------------------------------------------------------------|------------------------------------|
| 00M12000                                                                                                    |                                                                                                    |                                    |
| System view Resource Configure Alan                                                                                                    | n Performance Security Window Help                                                                                                    |                                    |
| 🖉 📭   🖤 🕺 🕬   🗳 📰 🖞                                                                                                    | e>   ■                                                                                                    |                                    |
| Main Topology Global Template Manage                                                                                                    | ment ×                                                                                                    |                                    |
| 07 0 <u>4</u> Q                                                                                                    | AN5116-06B/AN5516-04/06:Service Model Profile ×                                                                                                    | ] Binding NE Information ×         |
| DeviceType     MAIS116-06B/ANS516-04/06     Global Profile     Global Profile     Global Profile     Profile     Profile | Image: Construction of the state of the state of the | E Type:ANS116-06B/ANS516-04/06<br> |
| Bandwidth Profile                                                                                                    | ×                                                                                                    |                                    |
|                                                                                                    | 🧟 admin                                                                                                    | 鼻 192.168.10.200 🛛 🚔 🕒 🗃 📰         |

Na janela que se abrirá é necessário escolher a OLT e pressionar o botão "OK".

| 😔 Select Object | X         |
|-----------------|-----------|
|                 |           |
|                 |           |
|                 |           |
|                 |           |
|                 |           |
|                 |           |
|                 |           |
|                 |           |
|                 |           |
|                 |           |
|                 |           |
| 1               |           |
|                 | OK Cancel |

### **AUTORIZAR A ONT WIFIBER 121 AC**

### ✓ Encontrando as ONUs não autorizadas

Para autorizar uma ONU, em "NE Manager" deve-se clicar no botão "Obtain Unauthorized ONU".

| OLT_FH - NE Manager - 192.168.1 | 0.1                           |                                               | _ 🗆 ×           |
|---------------------------------|-------------------------------|-----------------------------------------------|-----------------|
|                                 |                               |                                               | ● 0 ● 0 ● 0 ● 0 |
| Equipment View                  |                               |                                               | 4 b 💌           |
| J Device Tree                   | Subra Obtain Unauthorized ONU |                                               |                 |
| ⊡                               |                               | AN5516-04_1                                   |                 |
|                                 |                               |                                               |                 |
| ⊕ 🚍 ■ GCOB[2]                   |                               | • GCOB 2                                      |                 |
| HSUB[9]                         |                               | F. ● GC8B 1                                   | -               |
| PWP[24]                         | Panel Port   Status Page      | $m \mid \forall \mid m$                       |                 |
| PWK[24]                         | ( Status Page )               |                                               | 1               |
|                                 |                               |                                               |                 |
|                                 |                               | HSUB B HSUB                                   |                 |
|                                 |                               | ACT LINK2 LINK3 LINK4 AMA XFP1 XFP2 SFP1 SFP2 |                 |
|                                 |                               |                                               |                 |
|                                 |                               |                                               |                 |
| P                               | ,                             |                                               |                 |

Depois, deve-se selecionar onde serão buscadas as ONUs não autorizadas. Feito isso, as ONUs não autorizadas serão listadas.

| 🚱 Switch Object(Unauthorized ONU List) | X |
|----------------------------------------|---|
| E. 🔽 🛃 OLT_FH                          |   |
|                                        |   |
| 🗄 🖓 🥅 GC8B[1]                          |   |
| 🗄 🖓 🧰 GCOB[2]                          |   |
|                                        |   |
|                                        |   |
|                                        |   |
|                                        |   |
|                                        |   |
|                                        |   |
|                                        |   |
|                                        |   |
|                                        |   |
|                                        |   |
|                                        |   |
|                                        |   |
|                                        |   |
|                                        |   |
|                                        |   |
|                                        |   |
|                                        |   |
|                                        | 1 |
| OK Cancel                              |   |

### ✓ Autorizando uma ONU

Para adicionar a nova ONU deve-se primeiro selecioná-las com o mouse, clicar no botão **"Add to the ONU Authority List",** depois em **"as 'Physical ID authentication 'Mode Added to the Whitelist"**, na janela que aparecer marcar **"Select Line"** e clicar em OK. Por fim, é necessário gravar as configurações na OLT clicando em **"Create on Device"**.

| 🚱 OLT_FH - NE Manager - 192.168.10.2                                                          |
|-----------------------------------------------------------------------------------------------|
| File Configuration Alarm                                                                      |
|                                                                                               |
| Equipment View HSUB[9]-Card Service Config × ONU Authorization View ×                         |
|                                                                                               |
| Slot Number PON Number Physical Address Password Logical SN Logic SN Password                 |
| 2 1 YL2002000056 123456789 admin admin AN5506-01-B1                                           |
|                                                                                               |
|                                                                                               |
|                                                                                               |
|                                                                                               |
|                                                                                               |
|                                                                                               |
| Table 1, Entry 1, selected 1 of 1 entries                                                     |
| 2020-03-10-13, 10, 14 Senu ute command. Keau nom Device[onautionzed ONO List]                 |
| 2020-03-18 13: 18: 14 Start Verifying Command Data                                            |
| 2020-03-18 13: 18:14 The command is sent successfully.                                        |
| 2020-03-18 13:18:14 Read from Device [Unauthorized ONU List]Executing                         |
| 2020-03-10 13:10:13 Read from Device[onaution2ed Ono List]Executing the command successfully. |
|                                                                                               |
|                                                                                               |

### ✓ Verificando as ONUs autorizadas

É possível verificar as ONUs que estão autorizadas clicando no botão **"ONU Authentication"**, conforme a figura a seguir.

| 🚱 OLT_FH - NE Manager - 192.168.10.2                                                                                                    |         |                | _ 🗆 🗵       |
|----------------------------------------------------------------------------------------------------|---------|----------------|-------------|
| File Configuration Alarm                                                                                                    |         |                |             |
|                                                                                                    |         | 0 3            | 0 1         |
| Equipment View HSUB[9]-Card Service Config × ONU Authorization View ×                                                                        |         |                |             |
|                                                                                                    | Q       |                | <b>_</b>    |
| Whitelist Type Physic ID Physic Password SN: LOID SN: Logic Password Slot No.   PON No. ONU Type                                             | ONU No. | Enable/Disable | Status      |
| PHYSIC_ID AUTHENTICATI YL2002000056 123456789 2 1 AN5506-01-B1                                                                               | 1       | Enable         | Implemented |
|                                                                                                    |         |                |             |
|                                                                                                    |         |                |             |
|                                                                                                    |         |                |             |
|                                                                                                    |         |                |             |
|                                                                                                    |         |                |             |
|                                                                                                    |         |                |             |
|                                                                                                    |         |                |             |
| Table 1, Entry 1, selected 1 of 1 entries                                                                                                    |         |                |             |
| 2020-03-18 13:23:54 Send the Command:Read from Device[ONU Whitelist]                                                                         |         |                |             |
| 2020-03-18 13:23:54 Start Verifying Command Data                                                                                             |         |                |             |
| 2020-03-18 13:23:54 The command is sent successfully.                                                                                        |         |                |             |
| 2020-03-18 13:23:54 Read from Device[ONU Whitelist]Executing                                                                                 |         |                |             |
| 2020-03-18 13:23:55 Read from Device[ONU Whitelist]Executing the command successfully.                                                       |         |                |             |
| 2020-03-18 13:25:05 Send the Command:Create on Device[ONU Whitelist]                                                                         |         |                | <u> </u>    |
| Unauthorized ONU List ONU Whitelist ONU Authentication Mode PON Port Authentication Mode Replace the ONU Logic ID Authorized ONU Information | tion    |                |             |

### CONFIGURANDO A VLAN DE SERVIÇO NA WiFiber 121 AC

### ✓ Criar o perfil de modelo de dados para a ONU

Para criar um perfil de modelo na ONU deve-se entrar no **"Port Sevice Configuration"** da ONU. Para isso, primeiramente é preciso listar todas as ONUs clicando no botão **"ONU List"**.

| 😡 OLT_FH - NE Manager - 1 | 92.168.10.2              |                                 |             |                |                  |          |            |               |         |               |                 |                  | _ [] ×         |
|---------------------------|--------------------------|---------------------------------|-------------|----------------|------------------|----------|------------|---------------|---------|---------------|-----------------|------------------|----------------|
| File Configuration Alarm  |                          |                                 |             |                |                  |          |            |               |         |               |                 |                  |                |
| 🦻 🖬 🐨 🔜 🦻                 | 📇 😹 🛃 🖬                  |                                 |             |                |                  |          |            |               |         |               |                 | 0 🥥              | 3 🔾 0 🚫 1      |
| Equipment View HSUB[9]-   | Card Service Config × C  | NU Authorization View ×         |             |                |                  |          |            |               |         |               |                 |                  | I =            |
| Device Tree ONU Li        | Subrack View ONU L       | ist × NECurrent Alarm-Crit      | tical × NEO | urrent Alarm-M | 1ajor ×          |          |            |               |         |               |                 |                  |                |
|                           | #Select NE node in devic | e tree, it will show all ONU on | table.      |                |                  |          |            |               |         |               | Q. 5            | earch            |                |
| AN5516-04_1[1]            | Device Name              | Device Type Slot Number         | PON Number  | ONU Number     | Physical Address | ONU Pass | Logical ID | Logic SN Pass | Alias N | ONU Vendor    | Equipment Model | ONU Service Type | ONU PON Type   |
| ⊕-@ GC8B[1]               | PON[1]-AN5506            | AN5506-01-B1 2                  | 1           | 1              | YL2002000056     |          |            |               | 10.     | ITBS          | 121ac           |                  | 1G GPON        |
| E GCOB[2]                 |                          |                                 |             |                |                  |          |            |               |         |               |                 |                  |                |
| HSUB[9]                   | 2                        |                                 |             |                |                  |          |            |               |         |               |                 |                  |                |
| - FAN[21]                 |                          |                                 |             |                |                  |          |            |               |         |               |                 |                  |                |
| - PWR[24]                 | 6                        |                                 |             |                |                  |          |            |               |         |               |                 |                  |                |
|                           |                          |                                 |             |                |                  |          |            |               |         |               |                 |                  |                |
|                           |                          |                                 |             |                |                  |          |            |               |         |               |                 |                  |                |
|                           |                          |                                 |             |                |                  |          |            |               |         |               |                 |                  |                |
|                           |                          |                                 |             |                |                  |          |            |               |         |               |                 |                  |                |
|                           |                          |                                 |             |                |                  |          |            |               |         |               |                 |                  |                |
|                           |                          |                                 |             |                |                  |          |            |               | 1       |               | 17              | 1                |                |
|                           | Total 1 entries          |                                 |             |                |                  |          |            |               | Port Se | ervice Config | Service Cor     | figuration V     | iew Details(C) |
|                           |                          |                                 |             |                |                  |          |            |               |         |               |                 |                  |                |

Depois, deve-se clicar com o botão esquerdo do mouse na ONU e selecionar a opção "Service Configuration".

| 🚱 OLT_FH - NE Manager - 192.168.10.2                                                                                                    |                                        |                                   |                       |                        |                |                                                                                                    | _ 🗆 🗙                                                                                                    |
|----------------------------------------------------------------------------------------------------|----------------------------------------|-----------------------------------|-----------------------|------------------------|----------------|----------------------------------------------------------------------------------------------------|----------------------------------------------------------------------------------------------------|
| File Configuration Alarm                                                                                                    |                                        |                                   |                       |                        |                |                                                                                                    |                                                                                                    |
| 😻 🖬 🐨 📟 🐻 📰 🖬 🖬                                                                                                    |                                        |                                   |                       |                        |                | 0 🥥                                                                                                    | <b>○</b> 3 <b>○</b> 0 <b>○</b> 1                                                                                                    |
| Equipment View HSUB[9]-Card Service Config × Of                                                                                                    | NU Authorization View ×                |                                   |                       |                        |                |                                                                                                    | <br><br> |
| J Device Tree Subrack View ONU Lis                                                                                                    | ist × NECurrent Alarm-Critical ×       | × NECurrent Alarm-Major ×         |                       |                        |                |                                                                                                    |                                                                                                    |
| #Select NE node in device                                                                                                    | e tree, it will show all ONU on table. |                                   |                       |                        |                | Q Search                                                                                                    |                                                                                                    |
| ANSSIG-04_1[1] Device Name                                                                                                    | Device Type Slot Number PON N          | Number ONU Number Physical Addres | S ONU Pass Logical ID | Logic SN Pass Alias N. | ONU Vendor E   | Equipment Model ONU Service                                                                                                    | Type ONU PON Type                                                                                                    |
| GC28[1]     GCC6[2]     GCC6[2]     G | AN5506-01-81 2 1                       | 1 V1.2002000056                   |                       |                        | ITBS 1         | 21ac Service Configuratio<br>Configuration Wirar<br>Port Service Config<br>Copy Service Config<br>Paste Port Service C<br>Unauthorize (databa<br>New User(E)<br>Current Alarm<br>History Alarm | M)<br>of the Port<br>configuration<br>ase)(1)                                                                                                    |
| Current Entry 1, selected                                                                                                    | d 1 of 1 entries                       |                                   |                       | Port                   | Service Config | Custom Alarm Name                                                                                                    | 0                                                                                                    |

Na aba que se abrirá, deve-se ir ao menu do lado esquerdo em **"Common Configure"** e selecionar **"Veip Data Service configure".** Então, deve-se clicar no botão **"Add"** e selecionar o **"OK"** na janela que se abrirá. Feito isso, basta configurar o novo serviço.

| 🚱 OLT_FH - NE Manager - 192.168.10.2 |                                                                                                    | <u> </u>                                                  |
|--------------------------------------|----------------------------------------------------------------------------------------------------|-----------------------------------------------------------|
| File Configuration Alarm             |                                                                                                    |                                                           |
| 🧇 🖸 🐮 🔜 🎭 🛃 😹                        |                                                                                                    |                                                           |
| Equipment View GCOB[2]-PON[1]-AN55   | 06-01-B1[1]-Service Configuration ×                                                                       |                                                           |
| ] Operational Tree                   | Veip Data Service Configure ×                                                                             |                                                           |
| ۹ 🔽                                  |                                                                                                    | Q                                                         |
| 🕀 🎬 System Control                   | Slot No. PON Port No. ONU No. Port No Service ID CTPID CVLAN ID CCOS TTPID TVID TCOS QinQ Profile Name SI | VLAN Name STPID SVID SCOS TLS Enable Gemport Service Type |
| 🖃 🎬 Common Configure                 |                                                                                                    |                                                           |
| HAC                                  |                                                                                                    |                                                           |
| 🕀 📷 Loopback                         |                                                                                                    |                                                           |
| 🕀 📷 Port Configure                   |                                                                                                    |                                                           |
|                                      |                                                                                                    |                                                           |
|                                      |                                                                                                    |                                                           |
| 🕀 📷 ETH OAM Manage                   |                                                                                                    |                                                           |
|                                      |                                                                                                    |                                                           |
|                                      |                                                                                                    |                                                           |
|                                      |                                                                                                    |                                                           |
|                                      | Table 1, totally 0 entries.                                                                               |                                                           |
|                                      | 2020-03-18 13:50:26 Send the Command:Read from DeviceIVEIP data service confini                           |                                                           |
|                                      | 2020-03-18 13:50:26 Start Verifying Command Data                                                          |                                                           |
|                                      | 2020-03-18 13:50:26 The command is sent successfully.                                                     |                                                           |
|                                      | 2020-03-18 13:50:27 Executing the command successfully.                                                   |                                                           |
| ONU QinQ Limit                       | 2020-03-18 13:50:27 The [VEIP data service config] of the equipment is null.                              |                                                           |
| Veip Data Service Configure          |                                                                                                    |                                                           |
| WAN Service                          |                                                                                                    |                                                           |
|                                      |                                                                                                    |                                                           |

As configurações do serviço deverão ser feitas conforme a imagem a seguir. No campo **"CVLAN ID"** deve-se colocar a VLAN desejada, neste exemplo a VLAN configurada é a VLAN 1000. Em **"Service type"** deve-se colocar **DATA**. No campo **"Service Profile"** deve ser selecionado o perfil de modelo de serviço criado anteriormente. Caso se deseje utilizar TLS, o campo **"TLS Enable"** pode ser alterado para **"Enable"**. Novamente, para efetuar as mudanças é necessário clicar no botão **"Create on Device"**.

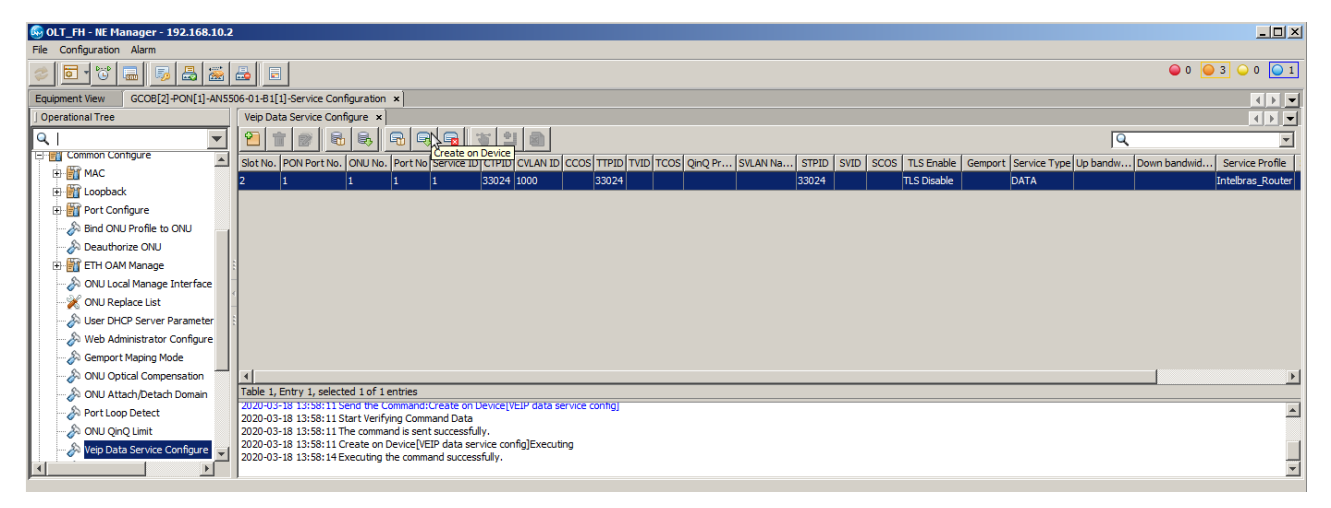

### ✓ Configurando o serviço no equipamento

É necessário acessar a página de configuração do equipamento por meio do navegador e configurar a interface WAN conforme a imagem a seguir.

| int           | elb    |      | 5            |                         |                |                    |                    |              | Sair        |
|---------------|--------|------|--------------|-------------------------|----------------|--------------------|--------------------|--------------|-------------|
| Status        | LAN    | WLAN | WAN          | Serviços                | VolP           | Avançado           | Diagnósticos       | Admin        | Estatistica |
|               |        |      | PON WAN      | N<br>é usada para confi | gurar os parâr | netros para PONW.  | AN                 |              |             |
|               |        |      | new link     | ຫ2                      |                | ~                  |                    |              |             |
| Configuraçõ   | es WAN |      | Ativar M. A  |                         |                | 3                  |                    |              |             |
| Interface pad | irão   |      | VLAN ID:     |                         | 10             | 4                  |                    |              |             |
|               |        |      | Marcação     | 802.1p                  |                | × _                |                    |              |             |
|               |        |      | Tipo de Co   | onexão WAN:             | IP             | oe v 5             |                    |              |             |
|               |        |      | Ativar NAP   | РТ:                     |                | 6                  |                    |              |             |
|               |        |      | Ativar QoS   | B:                      | 0              | U                  | .7                 |              |             |
|               |        |      | Admin Sta    | tus:                    | ۵,             | Ativar 🔿 Desativar | - 0                |              |             |
|               |        |      | Tipo de co   | nexão:                  | IN             | TERNET             | ~ 0                |              |             |
|               |        |      | мти:         |                         | 15             | 00                 |                    |              |             |
|               |        |      | Ativar IGM   | P-Proxy:                |                |                    |                    |              |             |
|               |        |      | Ativar MLE   | D-Proxy::               | 0              |                    | - 0                |              |             |
|               |        |      | IP Protoco   | lo:                     | IP             | v4                 | 9                  |              |             |
|               |        |      | Configur     | ações IP da WA          | N:             |                    |                    | (14)<br>(14) |             |
|               |        |      | тіро:        |                         |                |                    | O Fixed IP  O DHCP | 10           |             |
|               |        |      | Endereço I   | IP Local:               |                |                    | 0.0.0.0            |              |             |
|               |        |      | Endereço I   | IP Remoto:              |                |                    | 0.0.0.0            |              |             |
|               |        |      | Máscara de   | e Sub-rede:             |                |                    | 255.255.255.0      |              |             |
|               |        |      | IP inumera   | ado                     |                |                    |                    |              |             |
|               |        |      | Solicitar D  | NS:                     |                |                    | Ativar O Desativar |              |             |
|               |        |      | Servidor D   | NS primário:            |                |                    |                    |              |             |
|               |        |      | Servidor D   | NS secundário:          |                |                    |                    |              |             |
|               |        |      | Mapeamo      | ento de Portas:         | (a)            |                    | 1                  | 1            |             |
|               |        |      | LAN_1        |                         |                |                    | LAN_2              |              |             |
|               |        |      | <b>⊠</b> 5G  |                         |                |                    |                    |              |             |
|               |        |      | G 5G-AP1     | L S                     |                |                    | 5G-AP2             |              |             |
|               |        |      | 5G-AP3       | E.                      |                |                    | 5G-AP4             |              |             |
|               |        |      | <b>2.4</b> G |                         |                |                    |                    |              |             |
|               |        |      | 2.4G-AF      | Р1                      |                |                    | 2.4G-AP2           |              |             |
|               |        |      | 2.4G-AF      | P3                      |                |                    | 2.4G-AP4           |              |             |
|               |        |      | Aplicar      | Prover                  |                |                    |                    |              |             |

- 1. Acessar o menu "WAN"
- 2. Selecionar a opção "new link" para que uma nova configuração seja criada.
- 3. Marcar a opção ativar VLAN.
- 4. Colocar a VLAN desejada.
- 5. Em "Tipo de Conexão WAN" selecionar "IPoE".
- 6. Certifique-se de que a opção "Ativar NAPT" está ativa.
- 7. Certifique-se de que a opção **"Admin Status"** está ativa.
- 8. O tipo de conexão selecionada deve ser "INTERNET".
- 9. Escolher o protocolo IP que será utilizado, neste exemplo foi utilizado "IPv4".
- 10. Configurar o(s) protocolo(s) escolhido(s) conforme a necessidade.
- 11. Selecionar as interfaces que a VLAN estará habilitada (untagged).
- 12. Selecione "APLICAR" para que a configuração seja aplicada imediatamente.